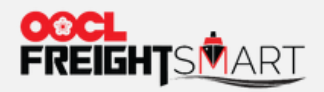

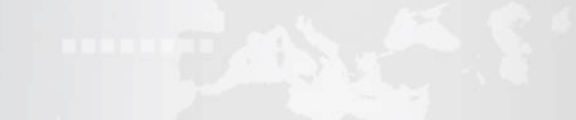

and a second of a second second second second second second second second second second second second second se

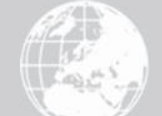

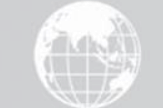

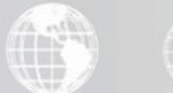

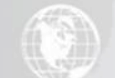

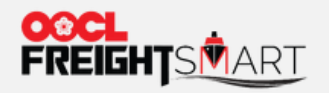

# 步骤1:选择需要的舱位数量和单证数量

## 下订单/产品详情

## 盐田 — 泽布吕赫

| 起运港                                                              | 装港                                         | 卸港                                          | 目的港                                          | 预期航程 | 条款    | 运输货品 | 船名 航次 航向/航线           |
|------------------------------------------------------------------|--------------------------------------------|---------------------------------------------|----------------------------------------------|------|-------|------|-----------------------|
| ETD<br>2022-02-03<br>〇<br>盐田<br>Yantian, Shenzhen, Guan<br>YAT01 | ETD<br>2022-02-03<br>●<br>深圳盐田港<br>Yantian | ETA<br>2022-03-05<br>●<br>译布吕赫<br>Zeebrugge | O<br>泽布目赫<br>Zeebrugge, West-Vlaand<br>ZEE02 | 30天  | CY-CY | FAK  | OOCL GERMANY 021W/LL1 |

## 箱型&单证数量

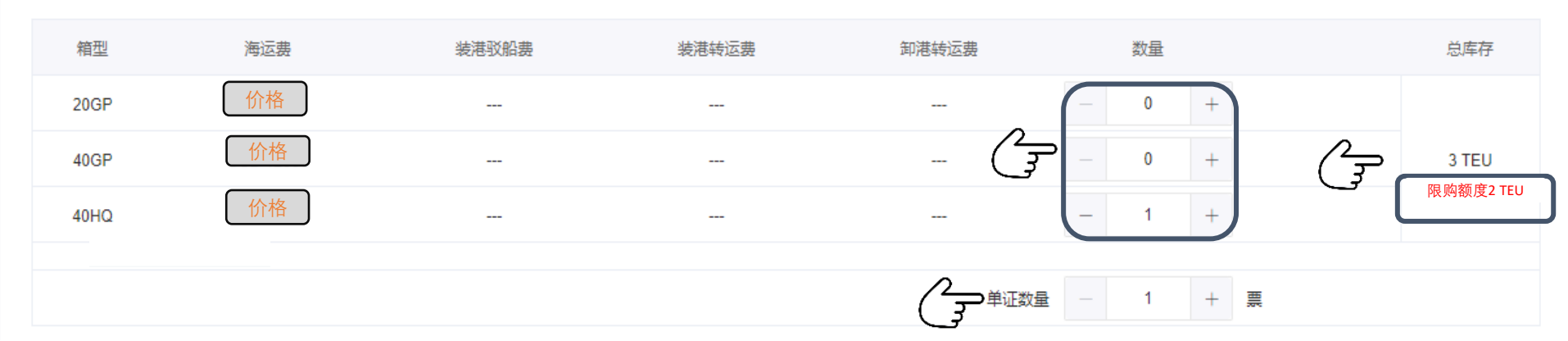

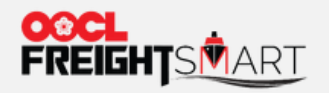

下订单

## 步骤2:系统会自动计算海运费、海运附加费以及起运地加费,并显示目的地附加费作为参考

## 选择结算方式及币种

| 海运费 / 海运附加到         | ŧ    |           |      |      |      | Ju      | 请在此选择费<br>用 <mark>预付或到付</mark> |
|---------------------|------|-----------|------|------|------|---------|--------------------------------|
| 费用名称                | 单位   | 单价        | 20GP | 40GP | 40HQ | 预付 - 到付 | 结算币种                           |
| 海运费                 | 箱型   |           | 价格   | 价格   | 价格   | • •     | USD                            |
| AMS - Advance Ma    | 農    | 附加费       |      |      |      | •       | USD                            |
| ❶ 除非包含CWC,CWX,      | 否则重相 | 费可能适用于200 | GP货运 |      |      |         |                                |
| 起运地附加费              |      |           |      |      |      |         |                                |
| 费用名称                | 单位   | 单价        | 20GP | 40GP | 40HQ | 预付 - 到付 | 结算币种                           |
| EIR - Equipment Int | 箱型   |           | 附加费  | 附加费  | 附加费  | 0       | CNY                            |
| EIR - Equipment Int | 箱型   |           | 附加费  | 附加费  | 附加费  | •       | CNY                            |
| HSS - High Security | 箱型   |           | 附加费  | 附加费  | 附加费  | 0       | CNY                            |
| THC - Terminal Han  | 箱型   |           | 附加费  | 附加费  | 附加费  | 0       | CNY                            |
| DOC - Outbound Do   | 픭    | 附加费       |      |      |      | •       | O CNY                          |

| 海运费:    | 价格            |
|---------|---------------|
| 海运附加费:  | 附加费           |
| 装港驳船费:  | 附加费           |
| 装港转运费:  | 附加费           |
| 卸港转运费:  | 附加费           |
| 单证费:    | 附加费           |
| 起运地附加费: | 附加费           |
| 海运及起运地附 | 价格            |
| 加费总价:   | & 附加费         |
|         | 目的地附加费、超重费及其他 |
| 目的地附加费: | 附加费           |

#### ●注意:费用已包含 FHF, PEF

#### 目的地附加费 (只供参考)

| 费用名称                        | 单位             | 单价                                            | 20GP                  | 40GP           | 40HQ |   |
|-----------------------------|----------------|-----------------------------------------------|-----------------------|----------------|------|---|
| THD - Terminal Han          | 箱型             |                                               | 附加费                   | 附加费            | 附加费  |   |
| 注意:以上目的地附加表<br>适用于货物的实际目的地当 | 患费用仅供<br>純地费用按 | <sup>扶参考</sup> 。 目的地附<br>照 <u>oocl.com</u> 上列 | 加费费用未包含7<br> 出的当地费率计算 | 在总订单金额中。<br>算。 |      | ح |

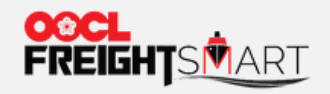

# 步骤3:系统会自动计算默认免箱天数

## 订单包含的免用箱天

| 用箱地点类型      | 用箱地                             | 默认免箱天数 |
|-------------|---------------------------------|--------|
| Origin      | Toronto, Ontario, Canada        | 免箱天数   |
| Destination | Ningbo, Ningbo, Zhejiang, China |        |

● 注意:上述 FreightSmart 免费滞箱时间仅适用于在此订单下指定的出发地和目的地的订舱。在订舱

确认后,如有需要,您可以在 FreightSmart 上购买额外的滞箱时间。

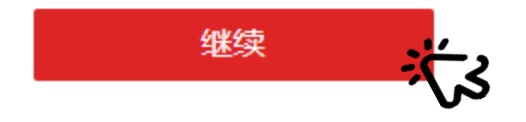

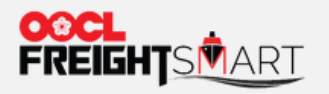

注意: 履约保证金规则将在订单

确认后即时生效。

# 步骤4: 重新审阅费用明细, 然后按下[立即下单]完成下单流程

#### 费用明细

下订单

| <b>反用否</b> 称                                | 500 L                      | 4=192         |                                           | 77613-22113        |                           |                     |
|---------------------------------------------|----------------------------|---------------|-------------------------------------------|--------------------|---------------------------|---------------------|
| 电运费                                         | 1                          | 40HQ          | 价格                                        | 预付                 | 海运费:                      | 价格                  |
| AMS - Advance Manife                        | 1                          | 票             |                                           | 预付                 | 单证费-                      |                     |
| DOC - Outbound Docu                         | 1                          | <b></b>       |                                           | 预付                 | 1 - Salas Arka -          | 附加费                 |
| HSS - High Security Se                      | . 1                        | 40HQ          | 附加弗                                       | 预付                 | 起运地附加费:                   | 附加费                 |
| EIR - Equipment Interc                      | 1                          | 40HQ          | 四月月                                       | 预付                 | 海运及起运地附加费总价:              |                     |
| EIR - Equipment Interc                      | 1                          | 40HQ          |                                           | 预付                 |                           | 价格+附加费              |
| THC - Terminal Handlin                      | . 1                        | 40HQ          |                                           | 预付                 |                           | 目的地附加费、超重费及其他       |
|                                             |                            |               |                                           |                    | Offline payment           | Pre-paid Collect 加费 |
| 订单包含的免用箱                                    | Ŧ                          |               |                                           |                    | Offline payment / 价格 + 附力 | Pre-paid Collect 加费 |
| 订单包含的免用箱;                                   | 天                          |               | 默认免箱天数                                    |                    | Offline payment           | Pre-paid Collect 加费 |
| <b>订单包含的</b> 免用籍<br>用箱地点类型 用彩<br>Drigin Yar | 天<br>箱地<br>Intian, Shenzhi | en, Guangdong | g. China DEM: 7 calenda<br>DET: 7 calenda | ar days<br>Ir days | Offline payment           | Pre-paid Collect 加费 |

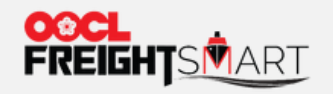

## 步骤5: 订单确认后会有弹窗提醒客户需要在72小时内提交订舱, 否则订单将被系统自动取消。

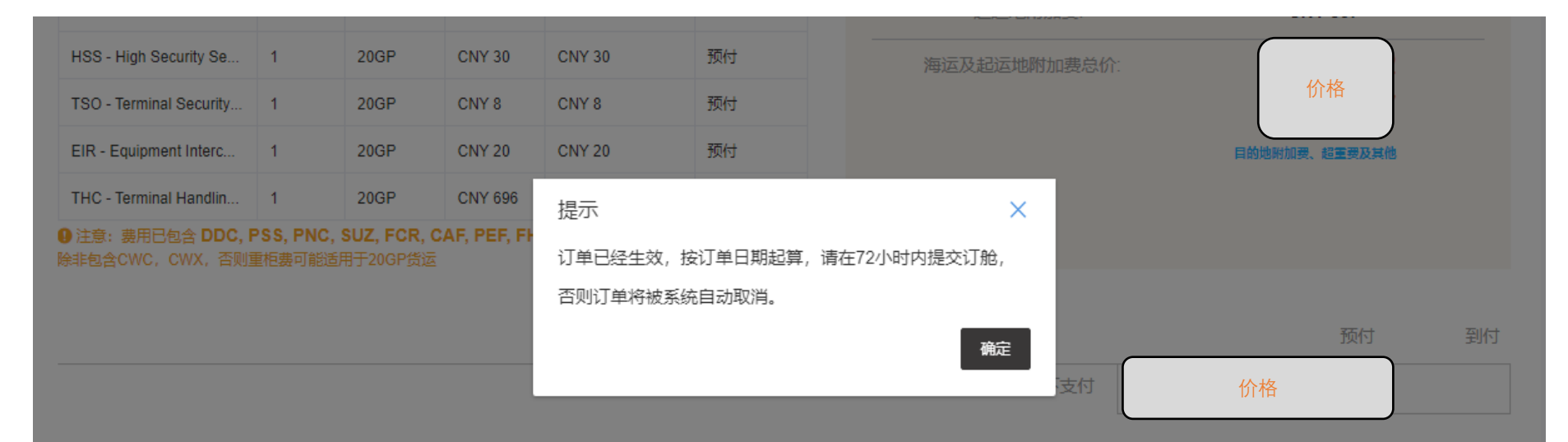

## 订单包含的免用箱天

| 用箱地点类型      | 用箱地                      | 费用类型 | 默认免箱天数 |
|-------------|--------------------------|------|--------|
| Origin      | Shanghai, China          |      |        |
| Destination | Montreal, Quebec, Canada |      | 免箱天    |

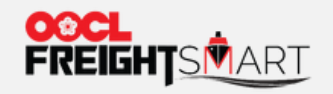

步骤6: 客户可在"控制塔中"看到已确认的订单详情与72小时订舱倒计时。

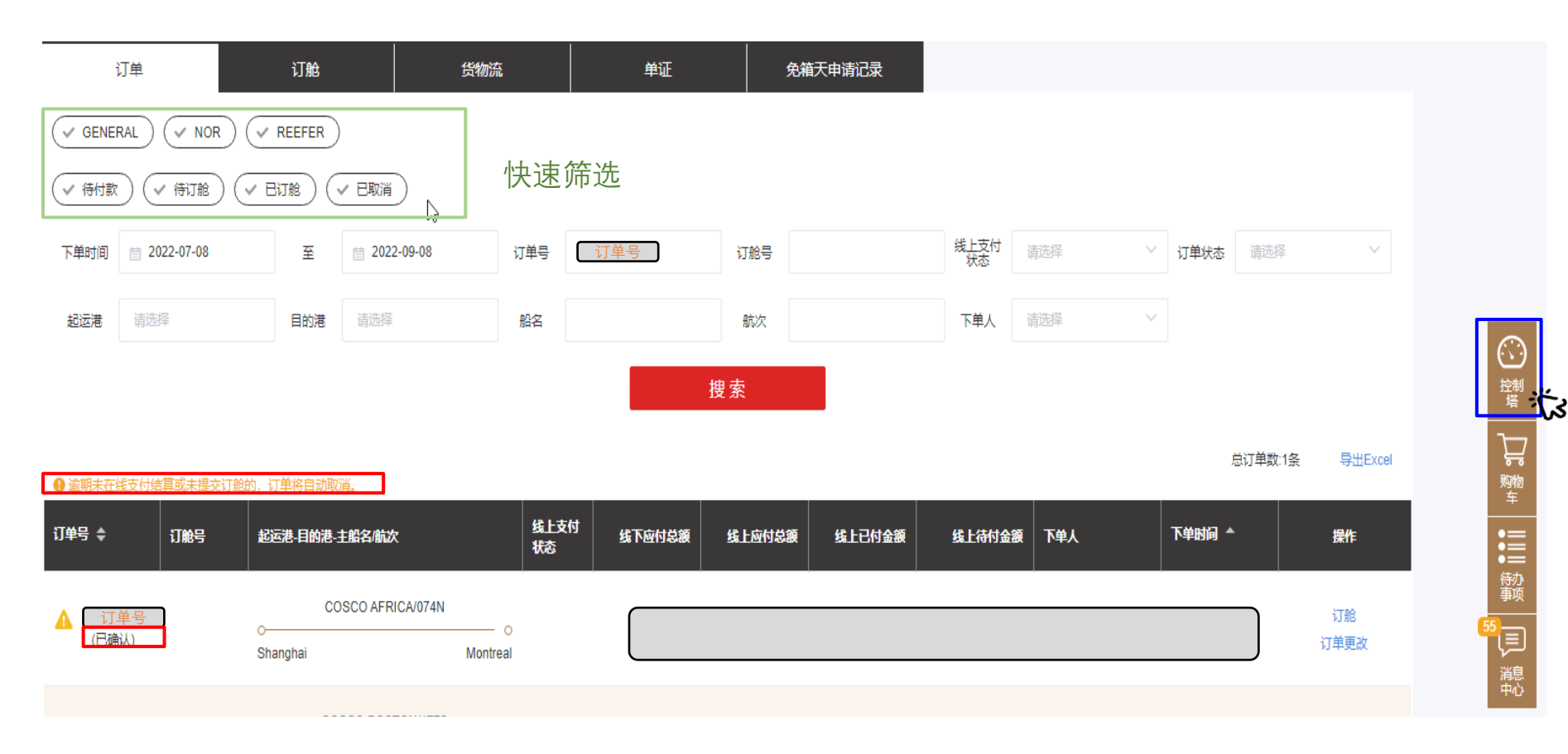

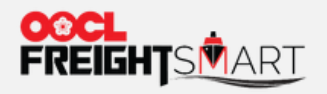

# 步骤7: 将鼠标悬停 🛕 处即可查看倒计时详情。

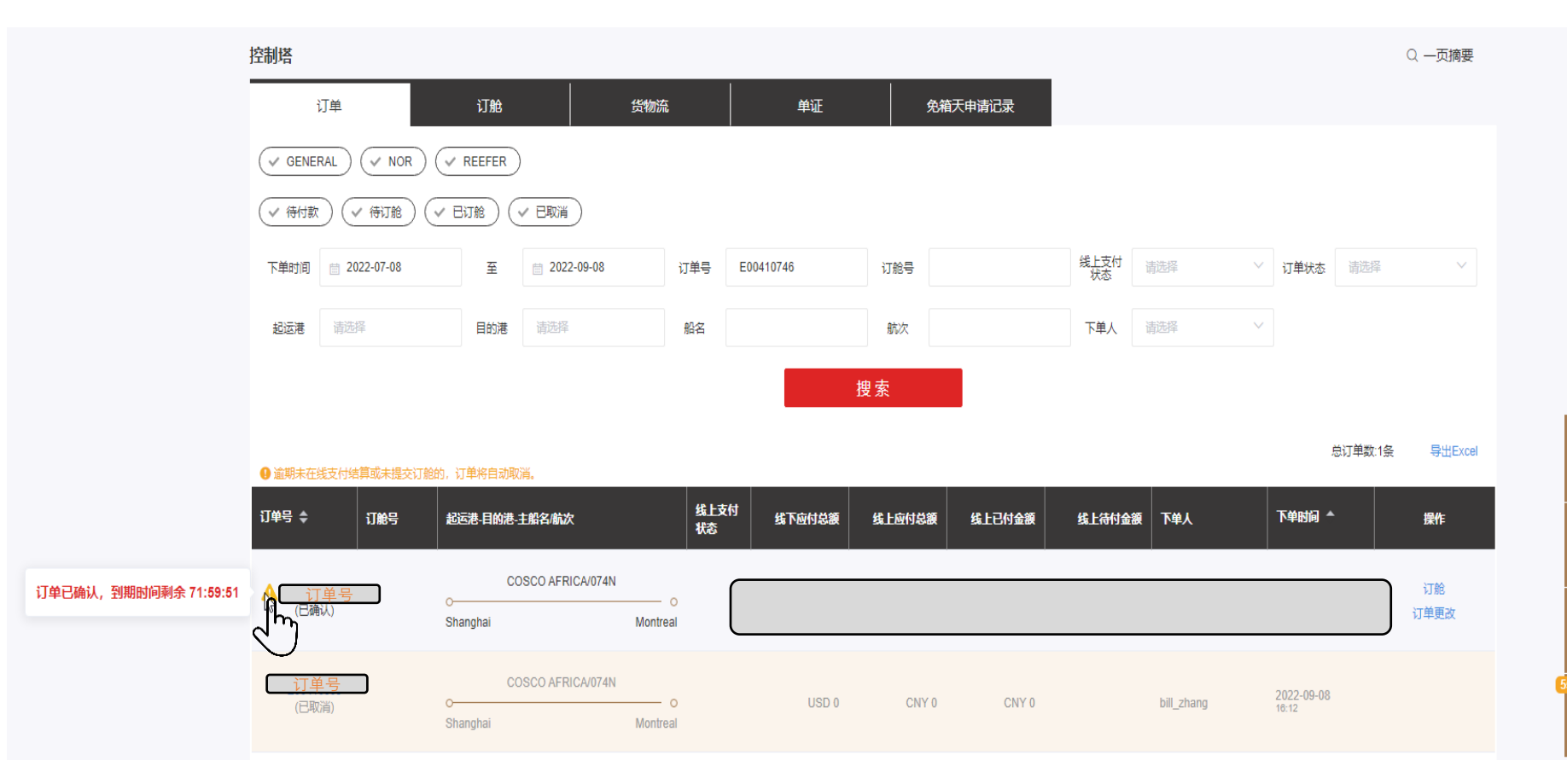